## Guide acquéreur ALACAZA Cogedim Issy Cœur de Ville

## 1) Chemin d'inscription n°1 : site web

• Rendez-vous sur le site web <u>www.alacaza.fr</u>.

| Google | alacaza X 🌷 🤉                                                                                                    |                              | <b>(</b> ) | <br>• |
|--------|----------------------------------------------------------------------------------------------------|------------------------------|------------|-------|
|        | Q Tous I Vidéos 🖉 Shopping 🖽 Actualités 🖾 Images I Plus Outilis                                                                                                    |                              |            |       |
|        | Environ 42 500 000 résultats (0,62 secondes)                                                                                                    |                              |            |       |
|        | https://www.alacaza.fr ▼<br>Rejoignez vos voisins sur Alacaza                                                                                                    | Afficher les résultats pour  |            |       |
|        | Découvrez la première application dédiée à la vie de votre résidence et de votre quartier.<br>À propos d'Alacaza<br>« Un 1er août, veille de départ en vacances, j'ai fait face à une<br>Contactez-nous<br>Syndic de copropriété - Bailleur social - Collectivité territoriale<br>Autres résultats sur alacaza fr. e | Q Alacaza<br>Artiste musical | >          |       |
|        | https://www.journaldelagence.com > Startup *<br>ALACAZA : la messagerie augmentée de l'immeuble et du<br>4 nov. 2020 — Alacaza est un outil de communication visant à améliorer et fluidifier les<br>interactions entre les différentes parties prenantes d'un immeuble (                                            |                              |            |       |
|        | https://fr.linkedin.com > company > alacaza<br>Alacaza   LinkedIn<br>Alacaza   295 abonnés sur LinkedIn. Alacaza aims at reinventing the communication within<br>buildings and neighborhoods.                                                                                                    |                              |            |       |

• Cliquez sur *S'inscrire* en haut à droite ou sur *Je m'inscris* au milieu à droite afin de débuter le chemin d'inscription.

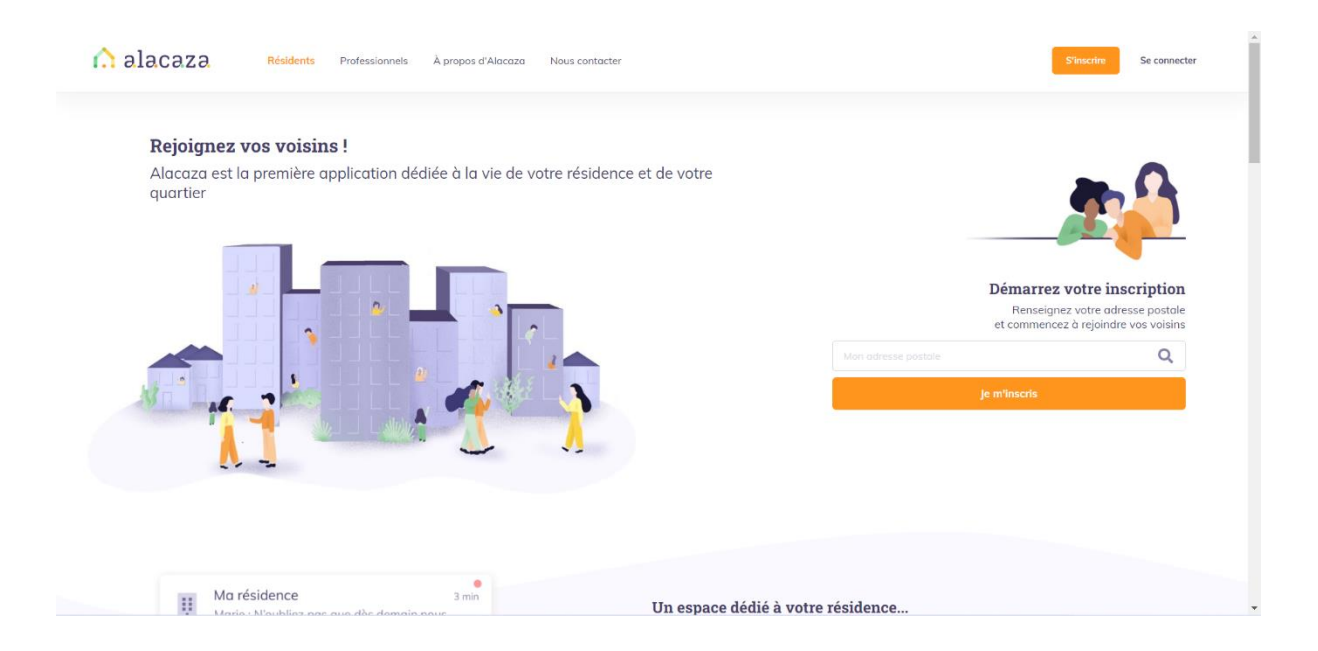

 Pour continuer, renseignez votre adresse postale dans le champ prévu à cet effet

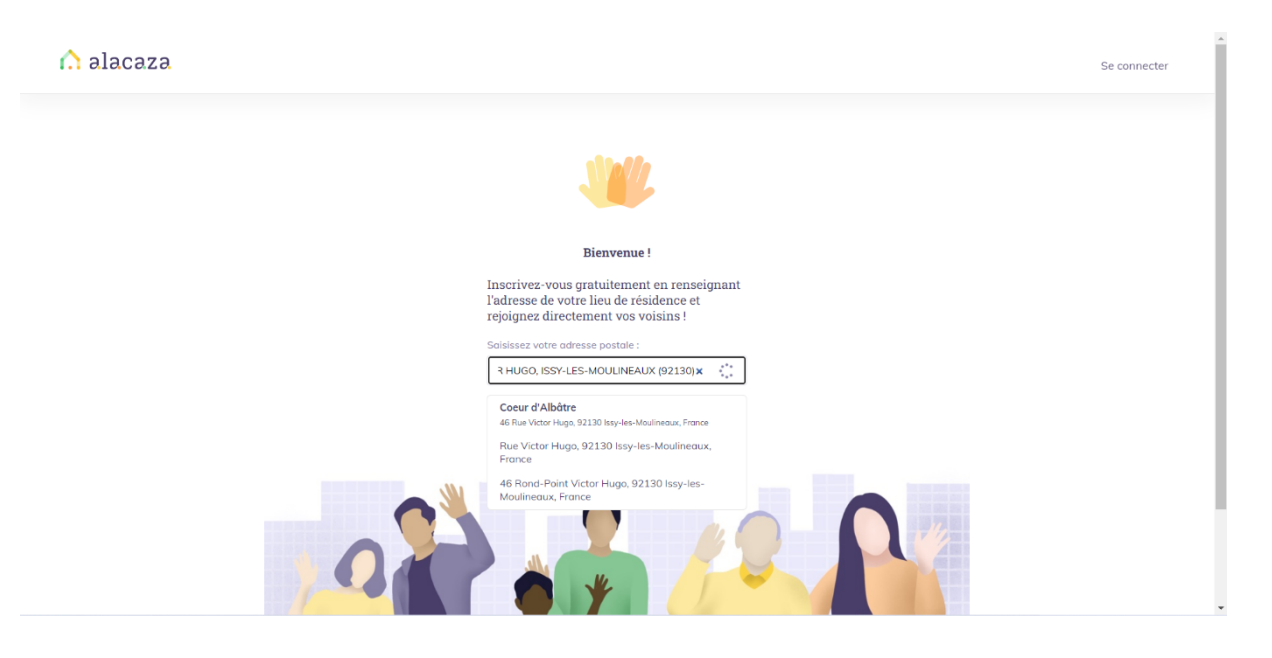

• Ensuite, vous devrez renseigner dans l'ordre : vos Nom et Prénom, votre email ainsi que votre numéro de téléphone. Acceptez *Les conditions générales d'utilisation* et cliquez sur *Valider* afin de finaliser votre inscription.

| \Lambda alacaza |                                        |                                 | Se conre                                                    |
|-----------------|----------------------------------------|---------------------------------|-------------------------------------------------------------|
|                 | 6 W                                    |                                 |                                                             |
|                 | Super : Nous pouvons a                 | emarrer votre inscription       |                                                             |
|                 | En choisissant l'adresse C             | coeur d'Albâtre, vous allez re  | joindre le quartier Issy Coeur de Ville !                   |
|                 | Sur Alacaza, tous vos vois<br>prénoms. | ins utilisent leur véritable i  | dentité. Renseignez bien vos vrais noms et                  |
|                 | C Femme C Homme                        |                                 | Cose == Coses                                               |
|                 | Prénom *                               | Nom *                           |                                                             |
|                 |                                        |                                 | Iservice Moulineaux                                         |
|                 | Email *                                |                                 | ISSY-les-Mounteaux                                          |
|                 |                                        |                                 | Comparing Dornales cartographiques Conditions d'utilisation |
|                 | Mot de passe *                         |                                 |                                                             |
|                 |                                        | Ø                               |                                                             |
|                 | J'accepte les conditions gén           | érales d'utilisation d'Alacaza. |                                                             |
|                 |                                        | Annuler                         | Continuer                                                   |
|                 |                                        | • • •                           |                                                             |
|                 |                                        |                                 | Conditions afafaalas distili                                |

• Puis vous compléterez les informations liées à votre bâtiment en renseignant : votre étage, votre numéro de porte ainsi que votre statut de résident.

| Encore quelques détails<br>Merci de compléter les informations c<br>concernant votre adresse Coeur d'Albà | Se connecte       |
|----------------------------------------------------------------------------------------------------|-------------------|
| Encore quelques détails<br>Merci de compléter les informations c<br>concernant votre adresse Coeur d'Albá |                   |
| Encore quelques détails<br>Merci de compléter les informations c<br>concernant votre adresse Coeur d'Albá |                   |
| Encore quelques détails<br>Merci de compléter les informations c<br>concernant votre adresse Coeur d'Albà |                   |
| Encore quelques détails<br>Merci de compléter les informations c<br>concernant votre adresse Coeur d'Albá |                   |
| Merci de compléter les informations c<br>concernant votre adresse Coeur d'Albá                            |                   |
|                                                                                                    | i-dessous<br>.tre |
| Étage * Porte / Nº d'ap                                                                                   | partement         |
| •                                                                                                    |                   |
| Statut de résident *                                                                                      |                   |
| Locataire                                                                                                 | •                 |
|                                                                                                    |                   |
| Précédent Suivant                                                                                         |                   |
| 0                                                                                                    | —                 |
|                                                                                                    |                   |

• Enfin, renseignez votre code d'inscription afin de pouvoir valider votre adresse mail et activer votre compte.

|                                                                                                    | Se connecte |
|----------------------------------------------------------------------------------------------------|-------------|
| [00]                                                                                                    |             |
| Merci Etienne ! Plus qu'une étape !                                                                                                    |             |
| Afin que seuls vos vrais voisins aient accès à Alacaza, nous devons vérifier votre adresse.<br>Choisissez la méthode de vérification ci-dessous qui vous convient le mieux. |             |
| Si vous avez reçu un code d'inscription dans votre boîte aux lettres ou bien avez été invité par un voisin,<br>saisissez votre code ci-dessous :                            |             |
| Code d'inscription * Valider                                                                                                    |             |
| Précédent Seuvrant                                                                                                    |             |
|                                                                                                    |             |

• Rendez-vous sur votre boîte mail et cliquez sur Activer mon compte.

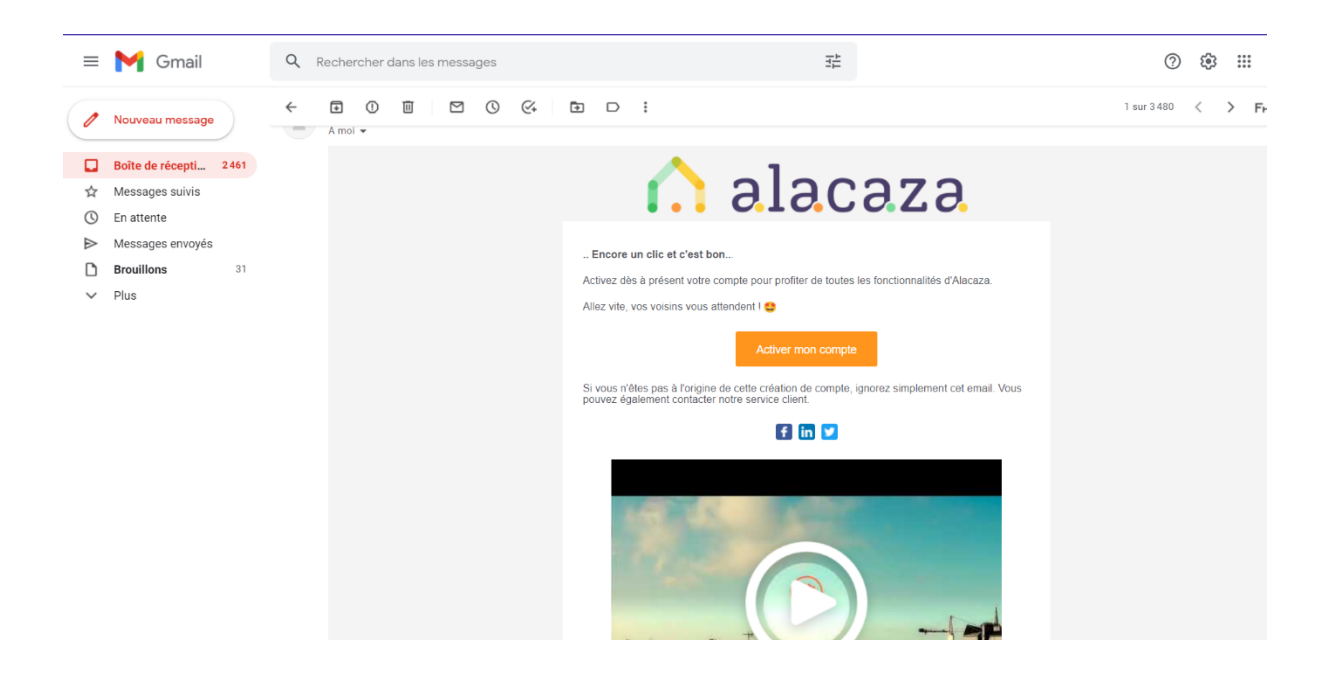

• Votre inscription est finalisée. Rejoignez vos voisins dès maintenant !

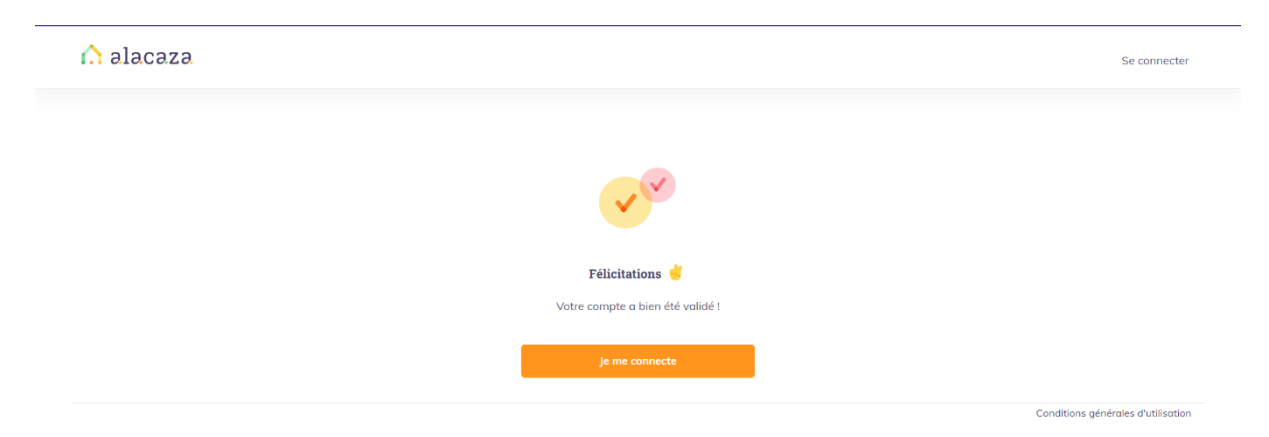

## 2) Chemin d'inscription n°2 : Application mobile

• Rendez-vous sur l'App Store ou le Play Store afin de télécharger l'application Alacaza.

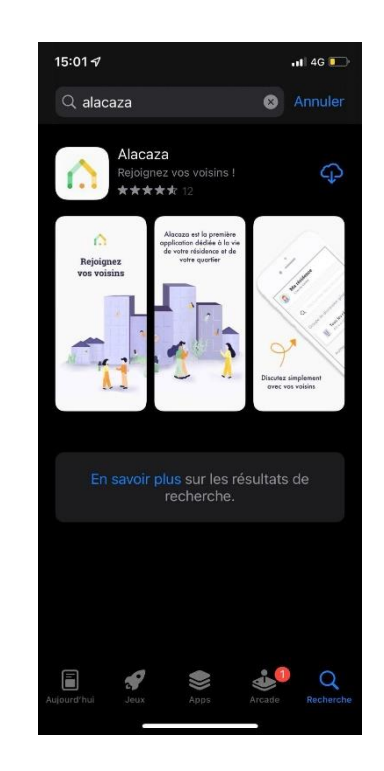

• Ouvrez l'application et appuyez sur *S'inscrire* afin de débuter le chemin d'inscription.

| n alacaza . |                                        |  |
|-------------|----------------------------------------|--|
| Email       |                                        |  |
|             |                                        |  |
| Mot de po   | isse                                   |  |
|             |                                        |  |
|             | Mot de passe oublié :                  |  |
|             | Se connecter                           |  |
| Re          | ecevoir un lien de connexion par email |  |
|             |                                        |  |

• Pour continuer, renseignez votre adresse postale dans le champ prévu à cet effet.

| 10:00                                                                                                    | .ul 🗢 🚺               |   |
|----------------------------------------------------------------------------------------------------|-----------------------|---|
| Créez votre compte Alaca                                                                                    | za                    | × |
| ALLE                                                                                                    |                       |   |
| Bienvenue !                                                                                                 |                       |   |
| Inscrivez-vous gratuitement en rense<br>l'adresse de votre lieu de résidence e<br>directement vos voisins ! | ignant<br>t rejoignez | : |
| Q 46 rue victor hugo issy                                                                                   |                       |   |
| 46 Rue Victor Hugo, Issy-les-Moulin<br>France                                                               | ieaux,                |   |
| 46 Rond-Point Victor Hugo, Issy-les<br>Moulineaux, France                                                   | -                     |   |
|                                                                                                    |                       |   |
|                                                                                                    | -                     | 0 |
|                                                                                                    |                       |   |
|                                                                                                    |                       |   |

• Ensuite, vous devrez renseigner dans l'ordre : vos Nom et Prénom, votre email ainsi que votre numéro de téléphone. Acceptez *Les conditions générales d'utilisation* et cliquez sur *Valider* afin de finaliser votre inscription.

| 1                       | Inscription                                                                     |                      |
|-------------------------|---------------------------------------------------------------------------------|----------------------|
| En chois<br>vous allez  | issant l'adresse Coeur d'A<br>rejoindre le quartier de Iss<br>de Ville !        | lbâtre,<br>sy Coeur  |
| Sur Alacazo<br>identité | a, tous vos voisins utilisent leu<br>. Renseignez bien vos vrais no<br>prénoms. | r véritable<br>ms et |
| Civilité *              |                                                                                 |                      |
|                         |                                                                                 |                      |
| Prénom *                |                                                                                 |                      |
|                         |                                                                                 |                      |
| Nom *                   |                                                                                 |                      |
|                         |                                                                                 |                      |
| Email *                 |                                                                                 |                      |
|                         |                                                                                 |                      |
| Mot de posse            | ×                                                                               |                      |
|                         |                                                                                 |                      |
|                         |                                                                                 |                      |

• Puis vous compléterez les informations liées à votre bâtiment en renseignant : votre étage, votre numéro de porte ainsi que votre statut de résident.

|              | Turninting                                                               |                  |
|--------------|--------------------------------------------------------------------------|------------------|
|              | inscription                                                              |                  |
|              | Encore quelques détails                                                  |                  |
| Merci<br>con | de compléter les informations ci-c<br>ncernant votre adresse Coeur d'Alt | lessous<br>pâtre |
| Étage *      |                                                                          |                  |
| 0            |                                                                          |                  |
| Porte / N    | ° d'appartement *                                                        |                  |
|              |                                                                          |                  |
| Statut de    | résident *                                                               |                  |
| Propri       | iétaire non-occupant                                                     |                  |
| Membre d     | du conseil syndical                                                      |                  |
|              |                                                                          | $\bigcirc$       |
|              |                                                                          |                  |
|              |                                                                          |                  |

• Enfin, renseignez votre code d'inscription afin de pouvoir valider votre adresse mail et activer votre compte.

|                                     |                                                                                                    | all 🕈 🛄                                 |
|-------------------------------------|----------------------------------------------------------------------------------------------------|-----------------------------------------|
| ÷                                   | Inscription                                                                                                    | ×                                       |
|                                     | (im)                                                                                                    |                                         |
| Mer<br>Afin que<br>Alacaza,<br>effe | rci etienne ! Plus qu'une éta<br>seuls vos voisins légitimes aien<br>nous devons vérifier votre adre<br>et, saisissez votre code ci-desso | pe !<br>t accès à<br>sse. A cet<br>us : |
| Code *                              |                                                                                                    |                                         |
| _                                   |                                                                                                    |                                         |
|                                     |                                                                                                    |                                         |
|                                     |                                                                                                    |                                         |

• Rendez-vous sur votre boîte mail et cliquez sur *Activer mon compte* 

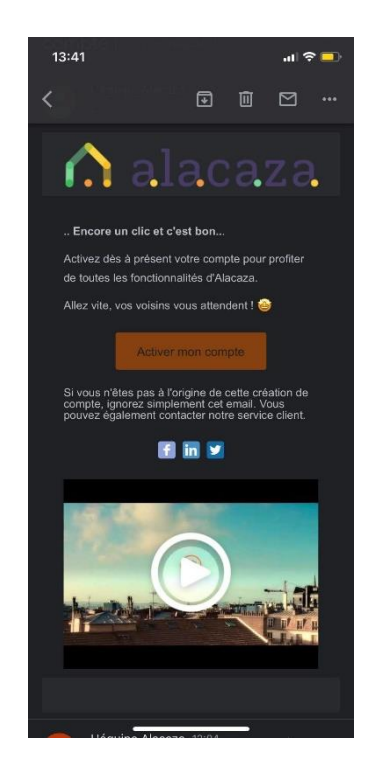

• Après avoir été redirigé sur votre navigateur web, cliquez sur *OPEN* pour retourner sur l'application

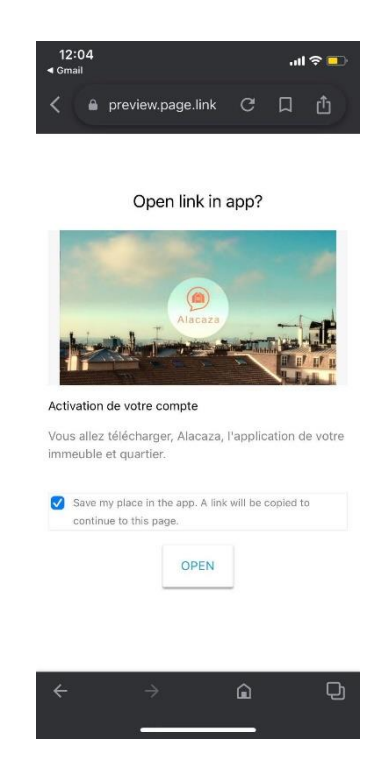

• Votre inscription est finalisée. Rejoignez vos voisins dès maintenant !

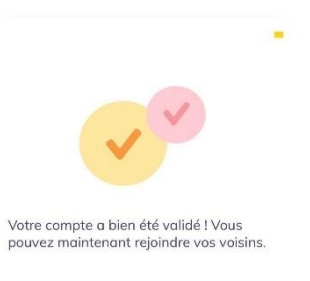

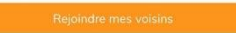